## aeroqual

# Change filter for PCX

Written By: Kyle Alberti

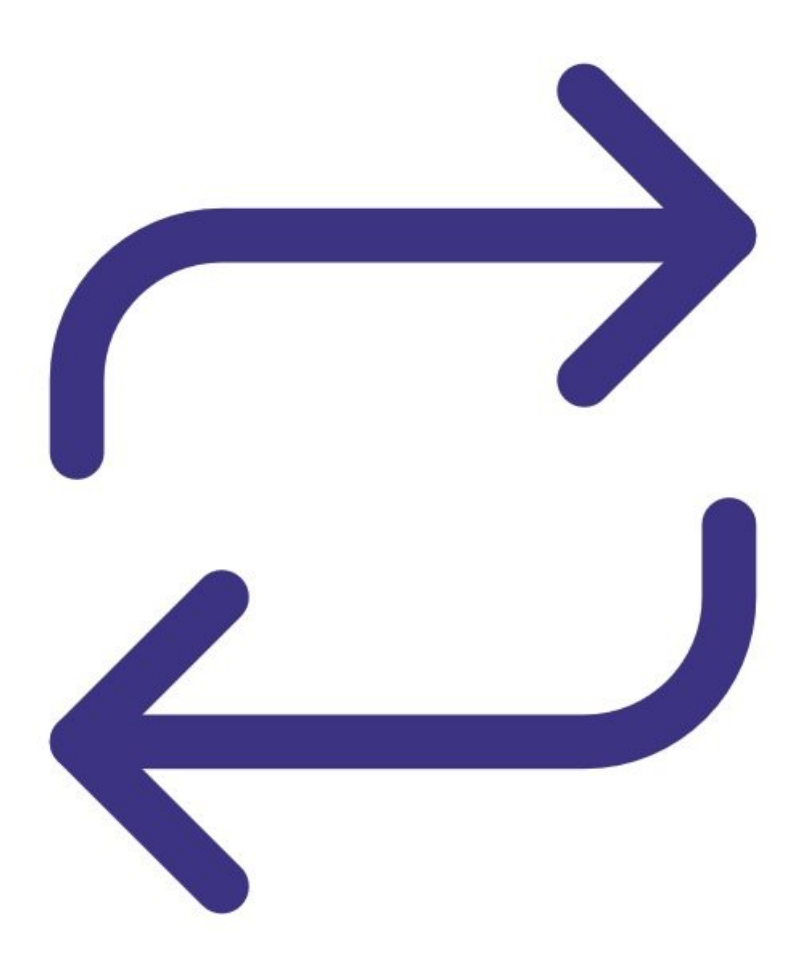

## INTRODUCTION

The PCX module has a filter which periodically needs to be replaced. <u>Click here for the maintenance</u> <u>schedule</u>.

### **TOOLS:**

۶

• Large flat head screwdriver (1)

**PARTS:**Filters for PCX (1)

#### Step 1 — Enter service mode

| OD Calibration a | nd Service V In | strument   | ✓ Sale    | s & Suppo | ort Demo A | aqı (aqı de                  | mo-001) •                  | ~          |         |
|------------------|-----------------|------------|-----------|-----------|------------|------------------------------|----------------------------|------------|---------|
| Normal operation |                 |            |           |           |            |                              |                            |            |         |
| Calibration      | Manual se       | rvice mo   | de S      | tart      |            |                              |                            |            |         |
| History          | Calibratic      | on parar   | neters    |           |            |                              |                            |            |         |
| Manual Entry     |                 | NO2<br>ppb | Ox<br>ppb | O3<br>ppb | O3 raw     | PM2.5 raw<br>µg/m³           | РМ2.5<br>µg/m <sup>3</sup> | TEMP<br>°⊂ | RH<br>% |
|                  | Gain            | 1.000      | 1.000     | 1.000     | 1.000      | 1.000                        | 1.000                      | 1.000      | 1.00    |
|                  | Offset          | 0.0        | 0.0       | 0.0       | 0.0        | 0.0                          | 0.0                        | 0.00       | 0.0     |
|                  | а               | 1.100      |           | 2.550     |            |                              |                            |            |         |
|                  | b               |            |           | 1.870     |            |                              |                            |            |         |
|                  | Real time       | measu      | rements   |           |            |                              |                            |            |         |
|                  | Time            | NO2<br>ppb | Ox<br>ppb | O3<br>ppb | O3 raw     | PM2.5 raw<br>µg/m³           | РМ2.5<br>µg/m <sup>3</sup> | TEMP<br>°C | R⊢<br>% |
|                  | 11:42 a.m.      | 2.9        | 29.6      | 24.2      | 23.7       | 1.7                          | 1.1                        | 15.74      | 86.     |
|                  | 11:41 a.m.      | 2.8        | 29.2      | 24.0      | 23.5       | 1.6                          | 1.0                        | 15.63      | 86.     |
|                  | 11:40 a.m.      | 3.1        | 29.7      | 24.2      | 23.8       | 1.9                          | 1.2                        | 15.60      | 86.     |
|                  | 11:39 a.m.      | 3.6        | 30.2      | 24.1      | 23.7       | 1.5                          | 1.0                        | 15.55      | 87.     |
|                  | 11:38 a.m.      | 4.7        | 30.4      | 23.4      | 23.0       | 1.3                          | 0.8                        | 15.48      | 87.     |
|                  |                 |            |           |           |            | and the second second second |                            | 10.00      |         |

 Enter service mode so any fluctuations in the data caused from this activity can be excluded from air quality reports.

#### Step 2 — Disconnect pump

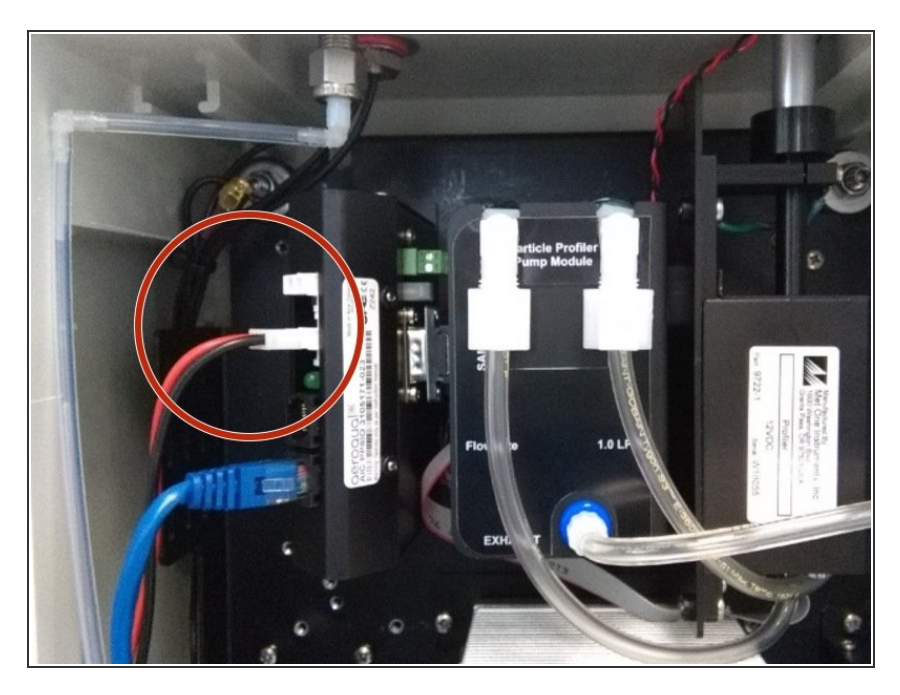

• Disconnect the sample pump from the monitor's electronics module.

#### Step 3 — Change filters

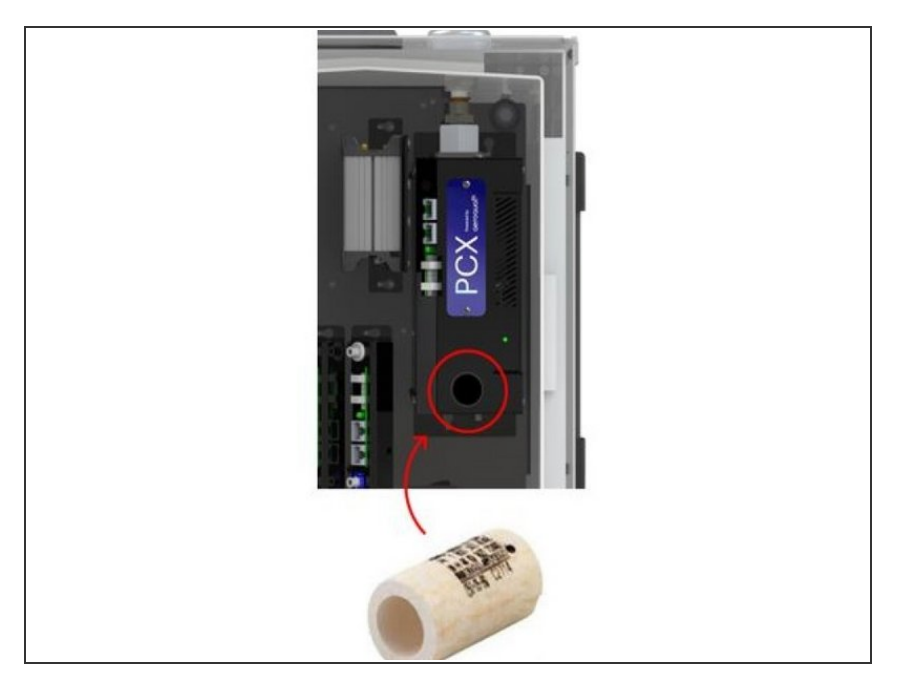

- The filters for the PCX are located inside the module.
- If required, you can use a large flat head screwdriver to unscrew the filter housing on the front panel of the optical module.
- Replace the filters

#### Step 4 — Reconnect pump

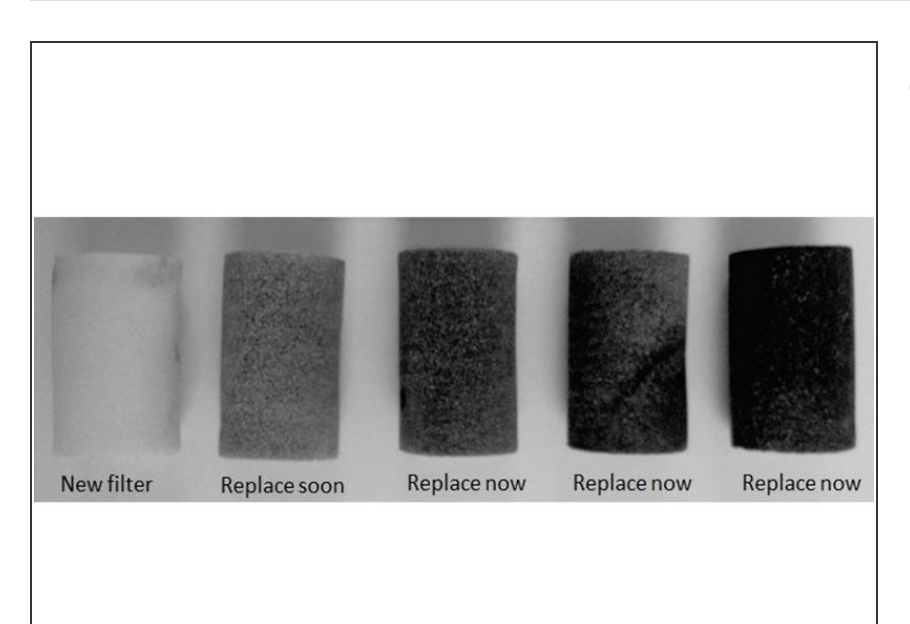

• Reconnect the sample pump to the electronics module.

#### Step 5 — Record in journal

| ✓ Instrument ✓ A           | strument V Air Quality Monitor (AQM65 04082015-437) V         |                                                                                                    |  |  |  |  |  |
|----------------------------|---------------------------------------------------------------|----------------------------------------------------------------------------------------------------|--|--|--|--|--|
| All journal types <b>*</b> |                                                               |                                                                                                    |  |  |  |  |  |
| User entry   Cloud user ·  | John Wagner                                                   |                                                                                                    |  |  |  |  |  |
| 1. Site Inspection:        | No new local emission sources                                 | 2. Instrument inspection:                                                                                               |  |  |  |  |  |
|                            | Instrument in good condition                                  | Cooling fan operational                                                                                                 |  |  |  |  |  |
|                            | No obstructions to monitoring equipment                       | PM and gas inlet secure                                                                                                 |  |  |  |  |  |
| 3. Equipment:              |                                                               | Instrument has been running at stabl                                                                                    |  |  |  |  |  |
| Aeroqual Gas dilution      | calibrator: Aircal 1000                                       |                                                                                                    |  |  |  |  |  |
| Aeroqual Ozone calib       | rator: AQM O3Cal                                              |                                                                                                    |  |  |  |  |  |
| Aeroqual Flow meter        | AQM R7                                                        | 4 Gas cylinders:<br>CO 1000 ppm in Air (expiry Marc<br>SO2 20 ppm in Air (expiry Dece<br>NO2 20 ppm in Air (expiry Nove |  |  |  |  |  |
| 4. Flow rate check: Ex     | pected flow rate = 0.450 ml per min,                          |                                                                                                    |  |  |  |  |  |
| M                          | easured flow rate = 0.452 ml per min                          | 5. Open door and change gas inlet filt                                                                                  |  |  |  |  |  |
| Main inlet flow rate O     | K, individual module flow rates were not measured.            |                                                                                                    |  |  |  |  |  |
| 6. Zero calibration        |                                                               |                                                                                                    |  |  |  |  |  |
| All modules passed ze      | ero calibration, all modules were stable and all offsets were | e within acceptable limits.                                                                                             |  |  |  |  |  |
| 7. Span Calibration        |                                                               |                                                                                                    |  |  |  |  |  |
| CO @ 10.00 pm              | Module response was 8.95 ppm gain adjustment to 1.15          | pass                                                                                                    |  |  |  |  |  |
| SO2 @ 0.2 ppm              | Module response was 0.210 ppm gain adjustment to 0.92         | pass                                                                                                    |  |  |  |  |  |
| NO2 @ 0.2 ppm              | Module response was 0.090 ppm gain adjustment to 2.10         | pass (module may need replacing soon contact A                                                                          |  |  |  |  |  |
| 0 Deale up Neut schou      | dulad calibration 2 months from now June 2017                 |                                                                                                    |  |  |  |  |  |

- Record the results of this service activity in the monitor's journal.
- Exit service mode.

#### Step 6 — View cumulative PM

|           | -                |              |              |                     |                                    |                |                     |       |  |
|-----------|------------------|--------------|--------------|---------------------|------------------------------------|----------------|---------------------|-------|--|
| stics     | )                | ri           |              | and a second        |                                    | and the second |                     |       |  |
| 10.1      | Select parameter | riow •       | Averaging    | period triminute    | Pause                              | xport          |                     |       |  |
| ad Data   | Time             | Flow (L/min) | PWM Value () | Setpoint Reached () | Cumulative PM (mg/m <sup>3</sup> ) | Pressure (Pa)  | Temperature (*C*10) | Inlet |  |
| e Details | 3/9/2023 1:28 PM | 0.991        | 378.511      | 1.000               | 0.648                              | 101124.000     | 240.000             | Sampl |  |
| Cottings  | 3/9/2023 1:27 PM | 1.007        | 378.515      | 1.000               | 0.648                              | 101124.000     | 240.333             | Sampl |  |
| secungs   | 3/9/2023 1:26 PM | 1.005        | 378.465      | 1.000               | 0.648                              | 101126.000     | 240.250             | Sampl |  |
|           | 3/9/2023 1:25 PM | 0.989        | 378.519      | 1.000               | 0.648                              | 101130.000     | 240.000             | Sampl |  |
|           | 3/9/2023 1:24 PM | 1.012        | 378.496      | 1.000               | 0.648                              | 101135.000     | 240.000             | Sampl |  |
|           | 3/9/2023 1:23 PM | 0.984        | 378.502      | 1.000               | 0.648                              | 101139.000     | 240.000             | Sampl |  |
|           | 3/9/2023 1:22 PM | 0.996        | 378.568      | 1.000               | 0.648                              | 101143.000     | 240.000             | Sampl |  |
|           | 3/9/2023 1:21 PM | 0.993        | 378.605      | 1.000               | 0.648                              | 101147.000     | 240.000             | Sampl |  |
|           | 3/9/2023 1:20 PM | 0.997        | 378.639      | 1.000               | 0.648                              | 101152.000     | 240.000             | Sampl |  |
|           | 3/9/2023 1:19 PM | 1.008        | 378.624      | 1.000               | 0.648                              | 101157.000     | 240.000             | Sampl |  |
|           | 3/9/2023 1:18 PM | 1.011        | 378.572      | 1.000               | 0.647                              | 101159.000     | 240.000             | Sampl |  |
|           | 3/9/2023 1:17 PM | 1.010        | 378.496      | 1.000               | 0.647                              | 101162.000     | 240.083             | Sampl |  |
|           | 3/9/2023 1:16 PM | 0.997        | 378.464      | 1.000               | 0.647                              | 101163.000     | 240.000             | Sampl |  |
|           | 3/9/2023 1:15 PM | 0.993        | 378.508      | 1.000               | 0.647                              | 101164.000     | 240.000             | Sampl |  |
|           | 3/9/2023 1:14 PM | 1.005        | 378.520      | 1.000               | 0.647                              | 101163.000     | 240.000             | Sampl |  |
|           | 3/9/2023 1:13 PM | 1.004        | 378.483      | 1.000               | 0.647                              | 101162.000     | 240.000             | Sampl |  |
|           | 3/9/2023 1:12 PM | 0.992        | 378.496      | 1.000               | 0.647                              | 101163.000     | 240.000             | Sampl |  |
|           |                  |              |              | 10207500            | Lon Constanting and                |                |                     |       |  |
|           |                  |              |              |                     |                                    |                |                     |       |  |

(i) The PCX module can assist you with determining the required service interval as it records the amount of

particulate that has passed through the system

- Click on the 'Diagnostics and Advanced' page
- Click on the 'Diagnostics' tab
- The fifth column shows how much PM has passed through the device in mg/m3.

#### Step 7 — Re-set the cumulative PM value

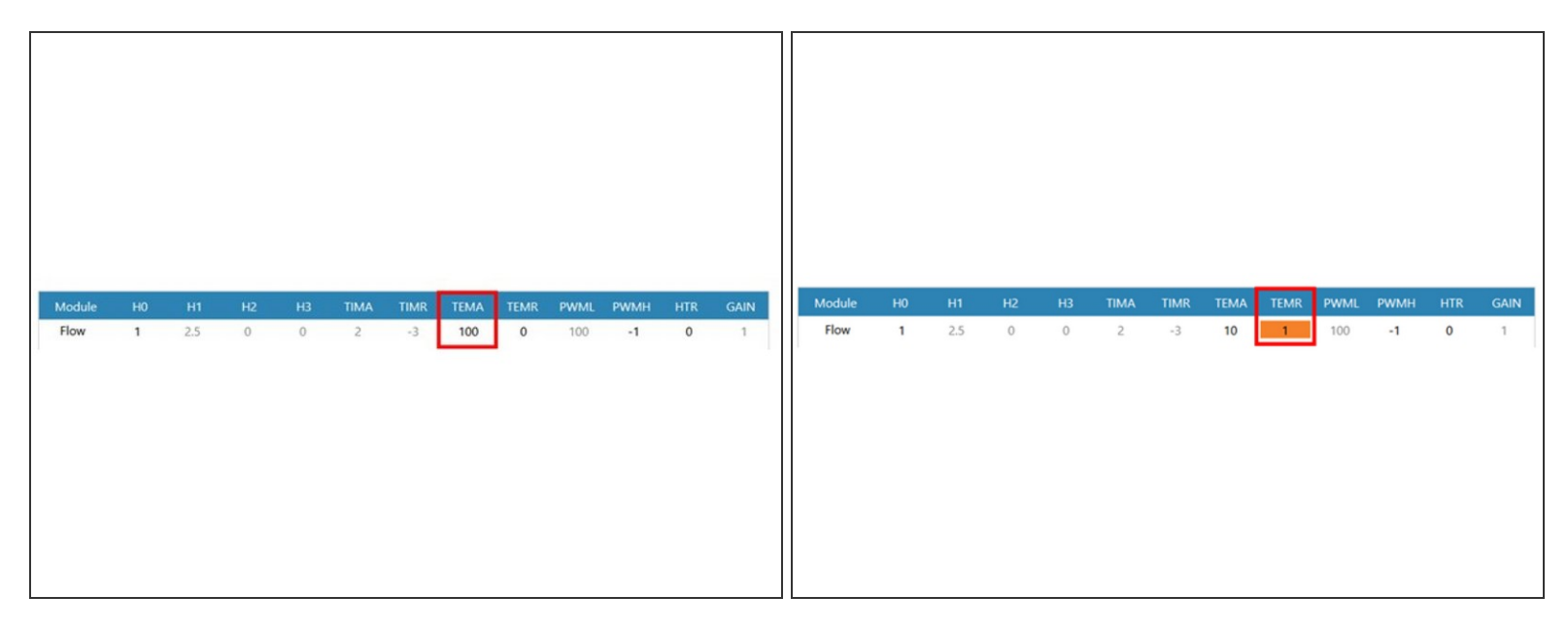

- (i) When the 'Cumulative PM' value exceeds the trigger level, the system will raise the 'Flow Sensor Aging' flag.
- (i) The trigger level is controlled by the value stored in the module setting 'TEMA' for Flow.
- Change TEMR from 0 to 1 in order to reset the Cumulative PM value.

#### Step 8 — Check inlet flow

| stics     | > Select parameter | Flow ~       | Averaging p  | eriod 1 minute      | ~ Pause             | Export                       |                     |      |
|-----------|--------------------|--------------|--------------|---------------------|---------------------|------------------------------|---------------------|------|
| au Data   | Time               | Flow (L/min) | PWM Value () | Setpoint Reached () | Cumulative PM (mg/m | <sup>a</sup> ) Pressure (Pa) | Temperature (*C*10) | Inle |
| e Details | 3/9/2023 1:28 PM   | 0.991        | 378.511      | 1.000               | 0.648               | 101124.000                   | 240.000             | Samp |
| Settings  | 3/9/2023 1:27 PM   | 1.007        | 378.515      | 1.000               | 0.648               | 101124.000                   | 240.333             | Samp |
| bertungs  | 3/9/2023 1:26 PM   | 1.005        | 378.465      | 1.000               | 0.648               | 101126.000                   | 240.250             | Samp |
|           | 3/9/2023 1:25 PM   | 0.989        | 378.519      | 1.000               | 0.648               | 101130.000                   | 240.000             | Samp |
|           | 3/9/2023 1:24 PM   | 1.012        | 378.496      | 1.000               | 0.648               | 101135.000                   | 240.000             | Samp |
|           | 3/9/2023 1:23 PM   | 0.984        | 378.502      | 1.000               | 0.648               | 101139.000                   | 240.000             | Samp |
|           | 3/9/2023 1:22 PM   | 0.996        | 378.568      | 1.000               | 0.648               | 101143.000                   | 240.000             | Samp |
|           | 3/9/2023 1:21 PM   | 0.993        | 378.605      | 1.000               | 0.648               | 101147.000                   | 240.000             | Samp |
|           | 3/9/2023 1:20 PM   | 0.997        | 378.639      | 1.000               | 0.648               | 101152.000                   | 240.000             | Samp |
|           | 3/9/2023 1:19 PM   | 1.008        | 378.624      | 1.000               | 0.648               | 101157.000                   | 240.000             | Samp |
|           | 3/9/2023 1:18 PM   | 1.011        | 378.572      | 1.000               | 0.647               | 101159.000                   | 240.000             | Samp |
|           | 3/9/2023 1:17 PM   | 1.010        | 378.496      | 1.000               | 0.647               | 101162.000                   | 240.083             | Samp |
|           | 3/9/2023 1:17 PM   | 1.010        | 378.496      | 1.000               | 0.647               | 101162.000                   | 240.083             | Sam  |

- (i) The PCX module has a factory integrated flow sensor will automatically check and maintain the flow rate of the module.
- For a current reading, navigating to the monitor's page in Aeroqual Cloud
- Go to the 'Diagnostics and Advanced' page
- Go to the 'Diagnostics' tab
- Select the 'Flow' parameter
- The target flow rate of the PCX module is 1.0 ± 0.05 LPM

For further support, contact <u>Technical Support</u>.